## LEZYNE GPS ROOT: CUSTOM ROUTE BUILDING QUICK START GUIDE GPS ROOT カスタムルート作成 クイックスタートガイド

#### *STEP 1.* GPS ROOTへログイン

 https://www.lezyne.com/gpsroot/gps\_login.phpへ ログイン。(登録が必要です)

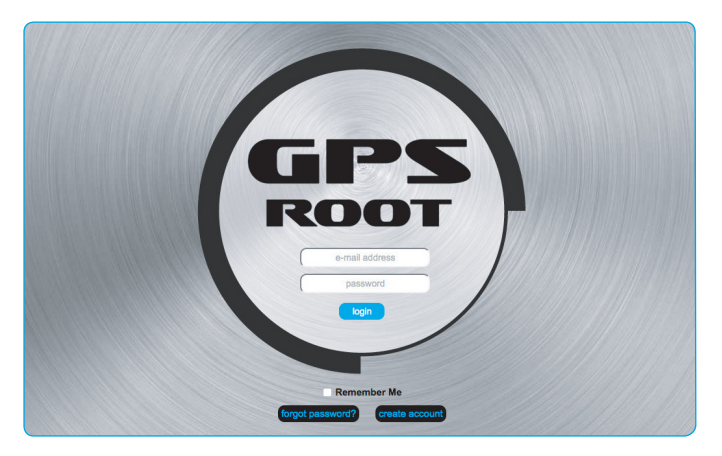

#### *STEP 2.* ルートの設定

● 上部メニューバーの 【デバイスの機能】のプルダウンメニューの"ルート"を開きます。

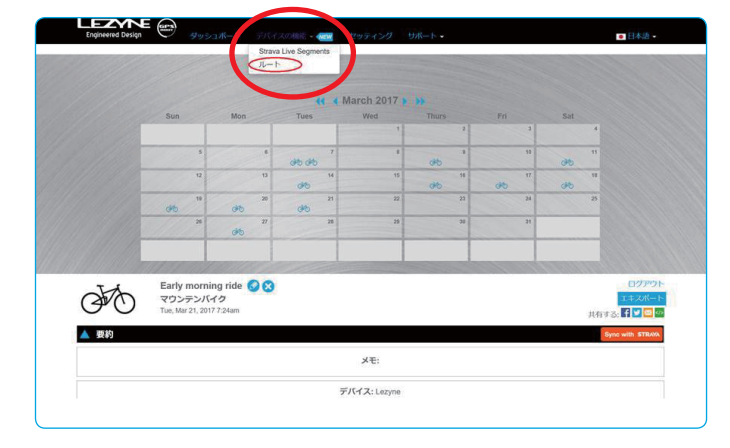

## *STEP 3.* ルートの設定

●【新しいルート】をクリックします。

| ered Design      | 9922R-F 7                     | パイスの最高・ 🔐 世: | ッティング サポート・                                                                                                    |     | <ul> <li>日本語・</li> </ul> |
|------------------|-------------------------------|--------------|----------------------------------------------------------------------------------------------------|-----|--------------------------|
| /ーショ:            | 2                             |              |                                                                                                    | i   | 1070F 1-188              |
| ホルート             |                               |              | TTT-X (1 BILIN- +                                                                                                    |     |                          |
| / # _ b          |                               |              |                                                                                                    |     |                          |
| 1 <i>70</i> -r   |                               |              |                                                                                                    |     |                          |
| search this tabl | e                             |              |                                                                                                    |     |                          |
| search this tabl | E.8                           | ~            | EX 🐝                                                                                                    | マップ | 副除                       |
| earch this tabl  | e<br>523E8FC4                 | ~ []         | 11月21日 11月2日 11月2日 11月2日 11月2日 11月2日 11月2日 11月2日 11月2日 11月2日 11月2日 11月2日 11月2日 11月2日 11月2日 11月2日 11月2日 11月2日 11月2日 11月2日 11月2日 11月1日 11月11日 11月11日 11月111日 11月11日 11月11日 11月11日 11月11日 11月11111111 | 205 | M12                      |
| earch this tabl  | e EF2<br>523E8FC4<br>332128DC |              | ER w                                                                                                    | 797 | #12<br>0                 |

#### *STEP 4.* スタート地点の設定

●アドレスを入力するか、マップ上で左クリックにてスタート地点を セットします。(現在アイコン修正中)

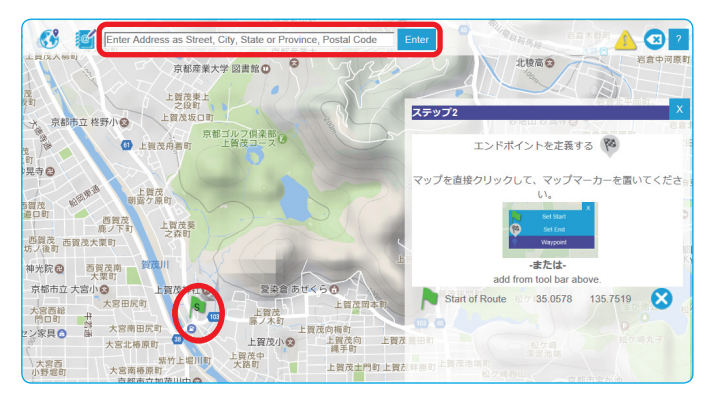

## STEP 5. 経由地点の設定

 ● 経由したい場所のアドレスを入力するか、 マップ上で左クリックにて"経由地 (waypoint)"をセット。

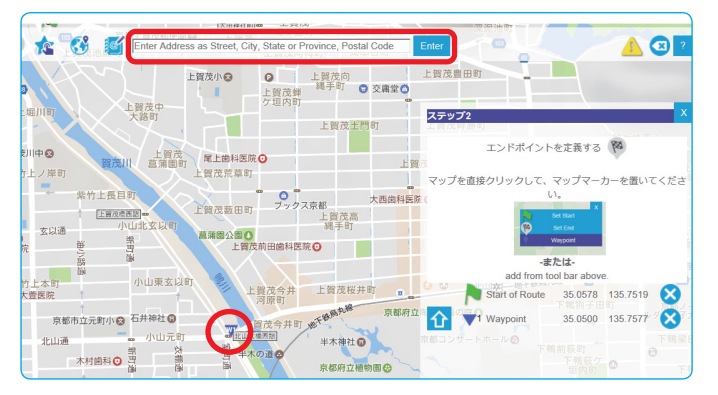

#### STEP 6. 目的地点の設定

●アドレスを入力するか、
 マップ上で左クリックにて到着地点をセット。(現在アイコン修正中)

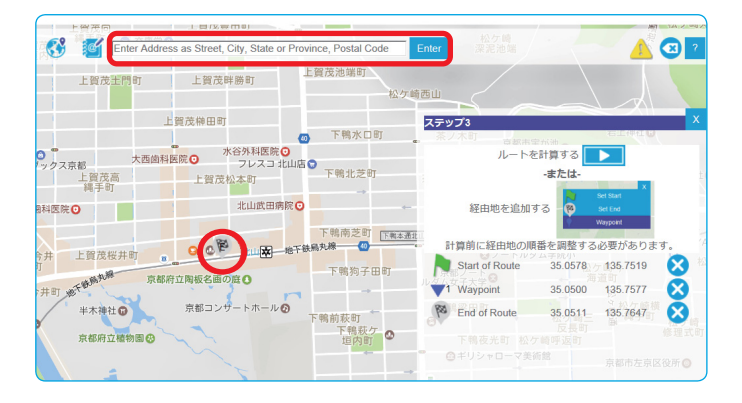

# **STEP 7. ルートの作成**【ルートを計算する】をクリック

| 人一を打算する         上資本回         上資本回         上資本回         上資本回         上資本回         上資本回         上資本回         上資本回         上         日本         日本         日                                                                                                    |
|----------------------------------------------------------------------------------------------------|
| LPLF2H#72         LPLF         LPLF                                                                                                    |
|                                                                                                    |
|                                                                                                    |
| 267 上留改士同町 上留改士同町 上留改単語町 上留改池場町 私欠崎西山                                                                                                    |
| 上留改一個主要設定問約 上留改算器約 松文编档山                                                                                                    |
| 上锁茂一度计量结理性的                                                                                                    |
| 吉藤田町 10上回州時代 日間 上間 法時田町                                                                                                    |
| 上質茂荒草町                                                                                                    |
|                                                                                                    |
| 上質戊酸田町 上質茂高 上質茂松本町 下鴨北芝町 -または-     北玄以町 補手町 -または-                                                                                                    |
|                                                                                                    |
| 下稿南芝町「F#本連体」                                                                                                    |
| 山東玄以町 上賀茂今井 上賀茂桜井町 900 100 北山区一株千株県丸株 100 計算前に経由地の原語を調整する必要が                                                                                                    |
| 河原町     京都府立陶板名田の直     下執均子田町     「National Start of Route 35.0578 / 135.1     市当町     市当町     市当町     市当町     市当町     市当町     市当町     市当町     市当町     市     市       市     市     市     市     市     市     市     市 |
| Helfer 型成合并时 和 35 0500 135.                                                                                                    |
| 2 日本 (1) 日本 (1) (1) (1) (1) (1) (1) (1) (1) (1) (1)                                                                                                    |
| □ 「 「 「 「 「 」」」 「 「 」」」 「 」」 「 」」 「 」」                                                                                                    |
| ■ 「「「「「」」「」「」」「」」「」」「」」「」」「」」「」」「」」「」」「」」                                                                                                    |

## *STEP 9.* ルートの再編集 (不要の場合はSTEP13へ)

●【マイルート】画面に戻ると、先ほど保存したルートが 存在しています。再編集するには、ルート名をクリックします。 (編集必要ない場合、STEP13へスキップしてください)

| ▲ マイルート                   |          |   |                                         |                 |   |  |  |  |  |
|---------------------------|----------|---|-----------------------------------------|-----------------|---|--|--|--|--|
| Filter: search this table |          |   |                                         |                 |   |  |  |  |  |
| 種類                        | 氏名 🗸     |   | 12.2 12.2 12.2 12.2 12.2 12.2 12.2 12.2 |                 |   |  |  |  |  |
| 50                        | 323E8FC4 | 2 |                                         | doogle          | ⊗ |  |  |  |  |
| 50                        | 332128DC | 2 |                                         | . He to         | 8 |  |  |  |  |
| 50                        | 332386fA | 1 |                                         | Google          | 8 |  |  |  |  |
| 50                        | 77       | • | 2 km                                    | Google          | 8 |  |  |  |  |
| 50                        | 京都       |   | 2.78 km                                 | Kyoto。<br>使。京都市 | 8 |  |  |  |  |

#### STEP 8. ルートの保存

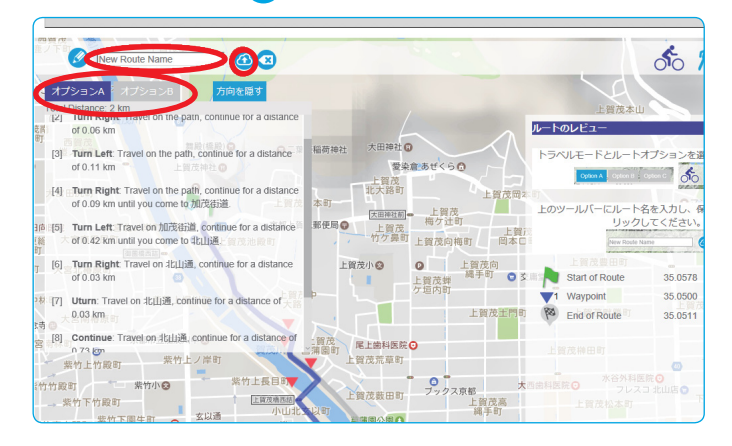

#### STEP 10. ルートの再編集

● ルートを編集するには、【Edit Route Path】をクリック。

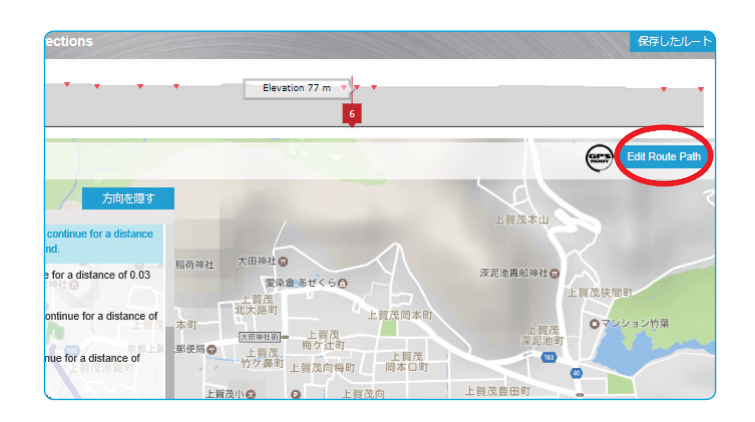

#### STEP 11. ルートの再編集

● スタート地点や、経由地、到着地点を修正することが可能です。
 修正地点(スタート地点や、経由地、到着地点)で左クリックし選択。

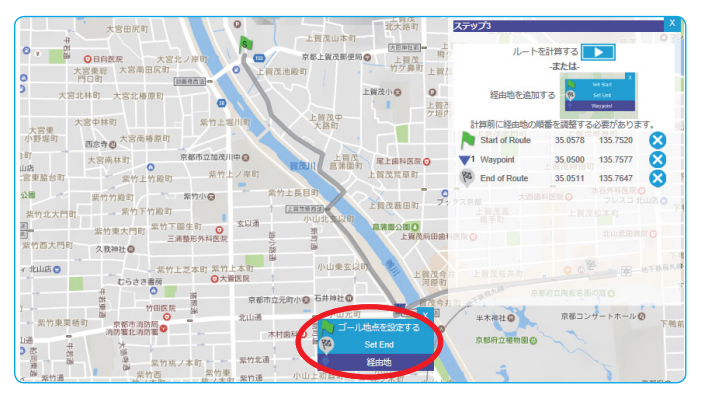

#### STEP 11-2. ルートの再編集

● 経由地の順序は、矢印をクリックすることで編集可能です。 最後に【ルートを計算】をクリック。

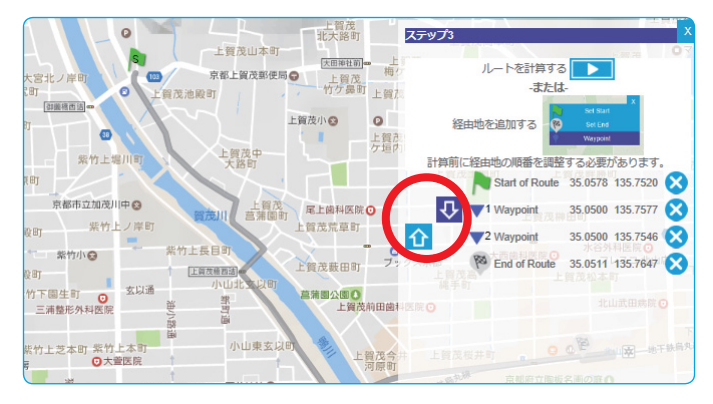

#### STEP 12. ルートの再編集

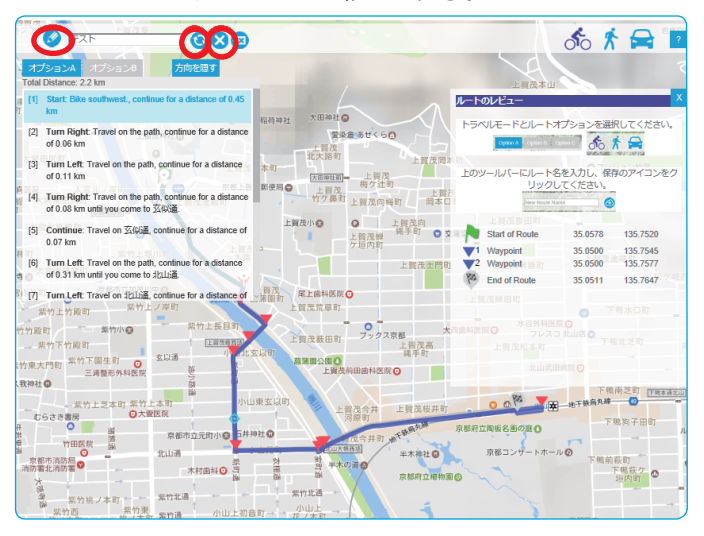

#### STEP 13. スマートフォンでGPSヘデータアップロード

● スマートフォンのLEZYNE ALLYV2アプリを開く。 ログインをして、GPSデバイスとペアリングしていることを確認。

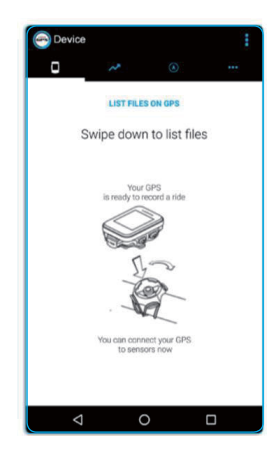

### STEP 15. スマートフォンでGPSヘデータアップロード

● PCで保存されたルートが、同期されているのを確認しタップ。

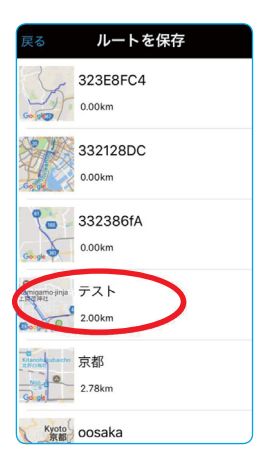

#### STEP 14. スマートフォンでGPSヘデータアップロード

● "ナビゲーション"タブの右上の【リスト】をタップ。 "保存されたルート"をタップ

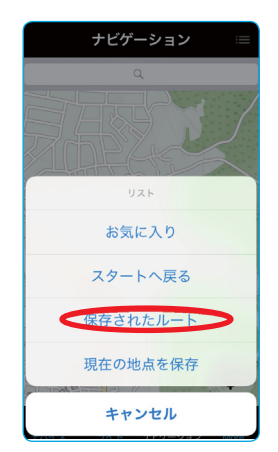

## STEP 16. スマートフォンでGPSヘデータアップロード

ライドの準備ができたら、"GO"をタップ。
 GPSデバイスでナビゲーションがスタートします。

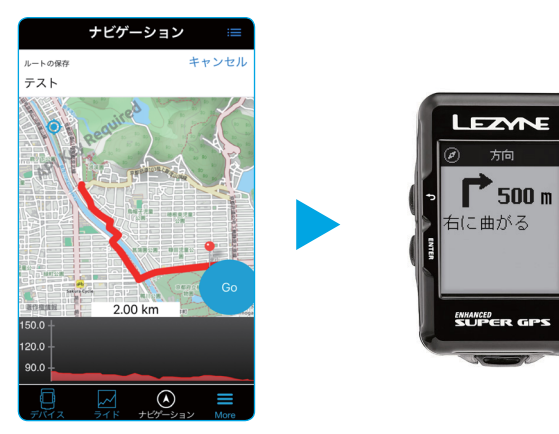